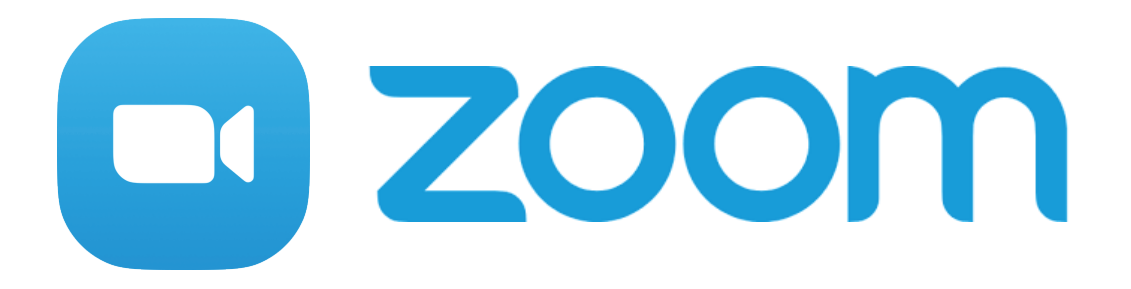

## Zoomのはじめかた~スマホ編~

目次

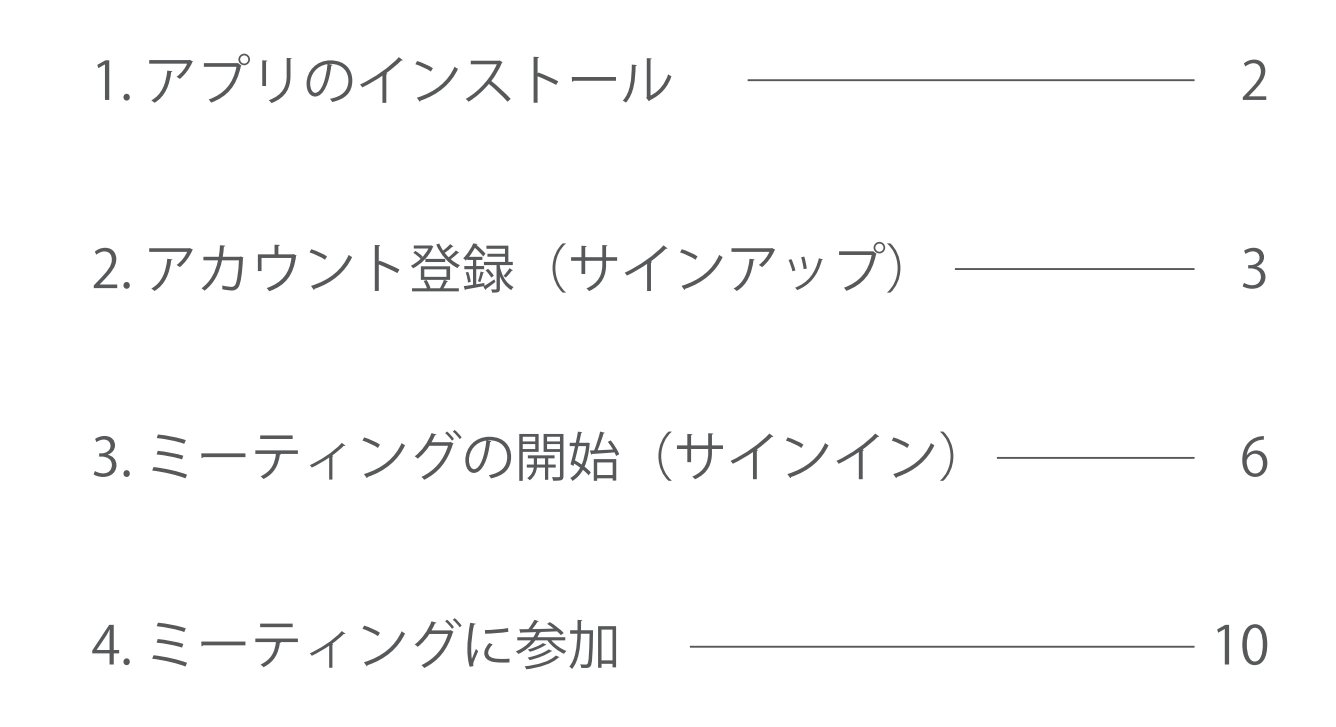

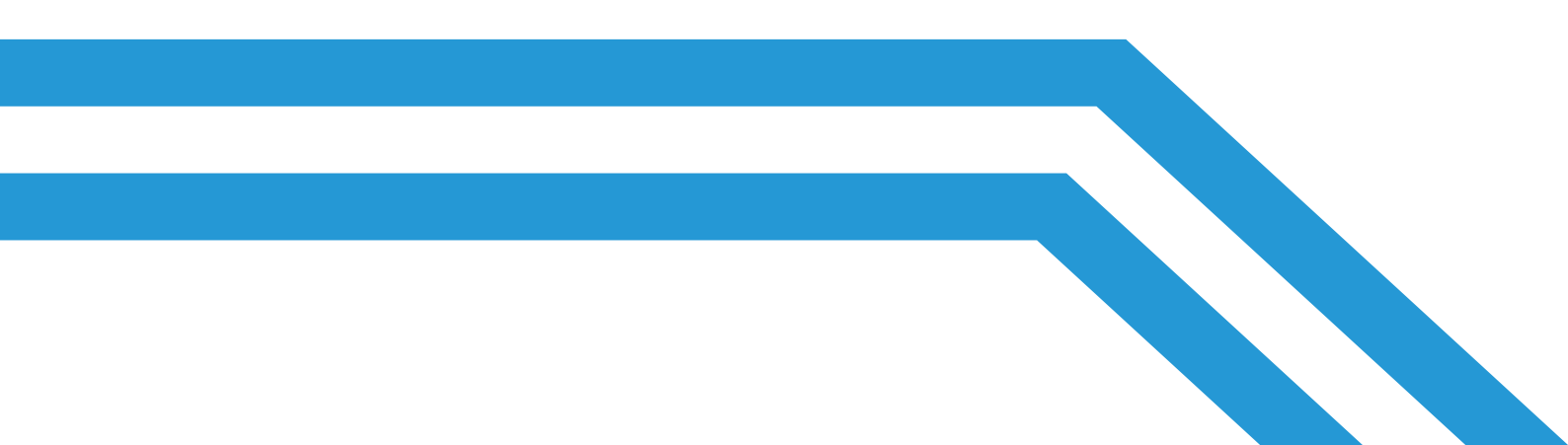

1.アプリのインストール

まずは Zoom のアプリを入手します。

iPhone では、App Store を開きます。 Android では、Google play ストアを開きます。 App Store Google Play

ストアを開いたら、下記の図のように「Zoom」と 入力し、アプリを検索します。

|                                       | Q ZOOM                | ← zoom ×                                                |
|---------------------------------------|-----------------------|---------------------------------------------------------|
| · · · · · · · · · · · · · · · · · · · |                       | 3 zoom                                                  |
|                                       | Q zoom                |                                                         |
|                                       | L zoom (デベロッパ内)       | 200M Cloud Meetings                                     |
|                                       | Q zoom アプリ            | Q zoom アプリ                                              |
|                                       | Q zoom cloud meetings | Q zoom cloud meetings                                   |
|                                       | Q zoom.us             | Q zoom player                                           |
|                                       | Q zoomerang           |                                                         |
|                                       | Q super zoom          | Q zoombinis                                             |
|                                       | Q zoomo inc.          |                                                         |
|                                       | Q zoom design inc.    | Amazonプライム・ Facebook Kindle電子書題リ Twitte<br>ビデオ ーダー:人気小説 |

検索結果に表示された「Zoom Cloud Meeings」を 「入手」もしくは「インストール」を押してインストール完了です。

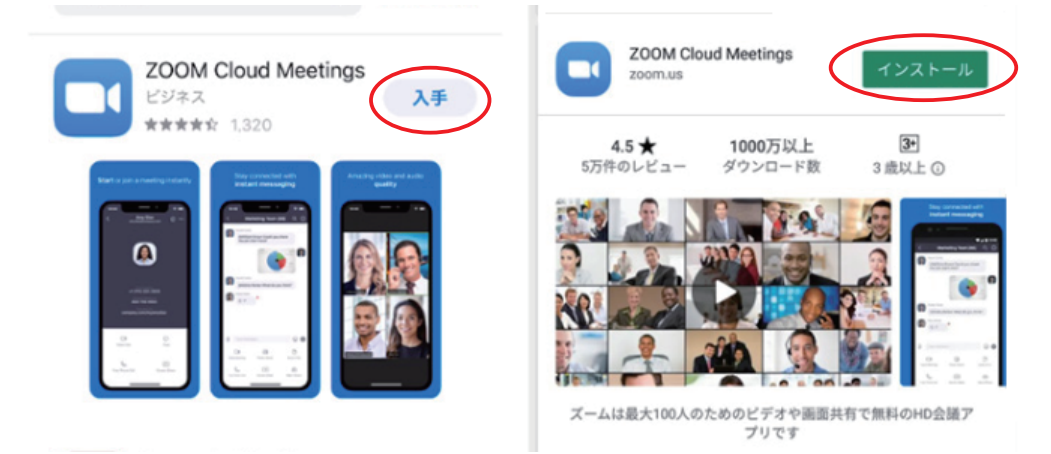

2.アカウント登録(サインアップ)

インストールが完了したら 次はアカウント登録をおこないます。 App Store 🔐 🖓 15:05 🗸 🕸 24% 💷 -Ċ Start a Meeting

Start or join a video meeting on the go

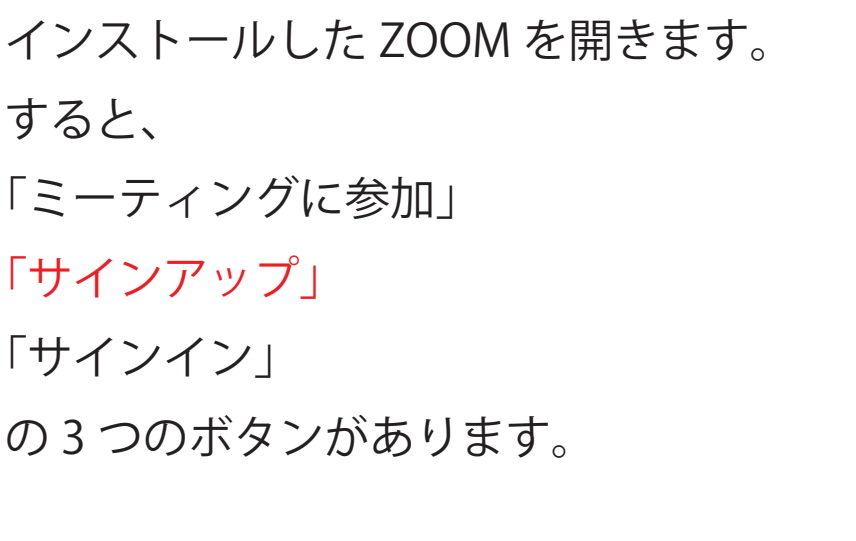

「サインアップ」を押して、 アカウントの登録をします。

| 検証のために                 | 、誕生E<br>ください | 日を確認し      | って |
|------------------------|--------------|------------|----|
| 1                      | 993/04/13    | 3          |    |
| このデーク                  | タは保存さ        | れません       |    |
| 1990年<br>1991年         | 1月<br>2月     | 10日<br>11日 | 確認 |
| 1992年<br><b>1002</b> 年 | 3月           | 12日<br>12日 |    |
| 1993年<br>1994年         | 4月<br>5月     | 14日        |    |

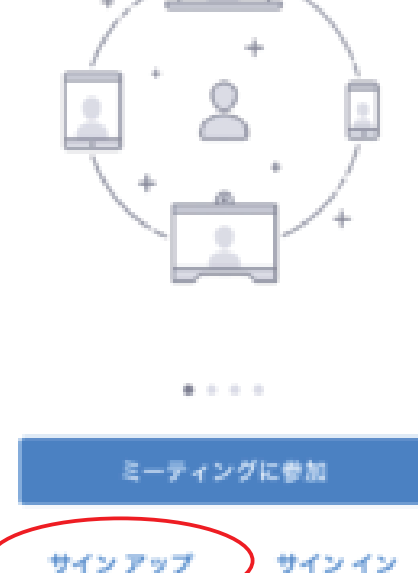

「サインアップ」を押すと、 生年月日の確認を求められます。

生年月日を正確に入力後 「確認」を押して、次に進みます。

| 次に、               | キャンセル  | サインアップ サインアップ |
|-------------------|--------|---------------|
| ・メールアドレス          |        |               |
| •名                |        | メール アドレス      |
| -<br>• <i>物</i> 生 |        | 名             |
|                   |        | 姓             |
| の順に情報を入力していきます。   | ●サービス利 | 用規約に同意します     |

入力が完了したら、サービスの利用規約に同意するにチェックして 右上にある「サインアップ」を押します。

入力したメールアドレス宛てに 確認用のメールが届きます。 (もし届いていない場合は入力した メールアドレスに間違いがないか 確認し再度送信してください。)

届いたメールを開いて 「アクティブなアカウント」 を押して、アドレスを認証します。

教育用のアカウントですか? と聞かれるので、「いいえ」を チェックして「続ける」を押します。

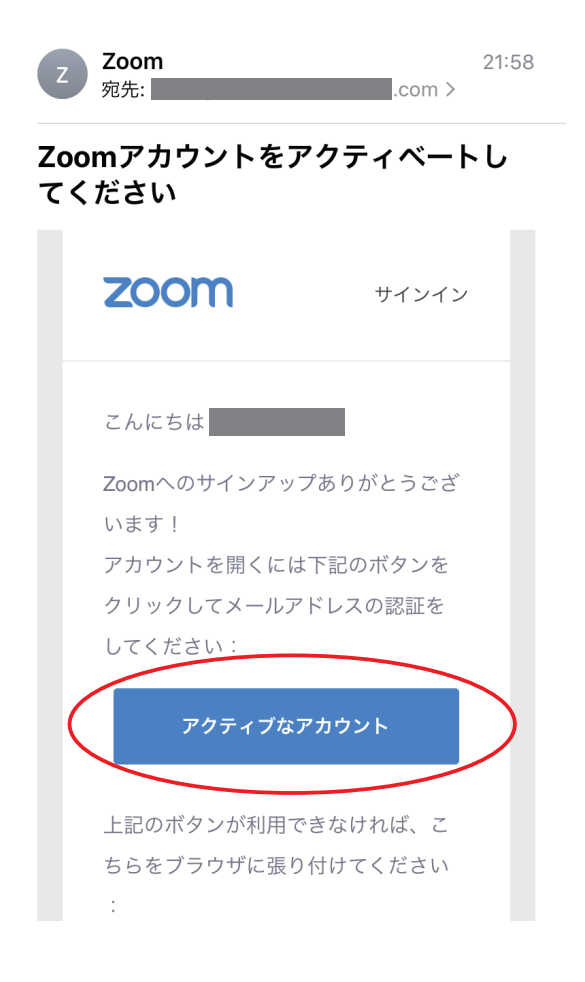

| zoom                                      |
|-------------------------------------------|
| Are you signing up on behalf of a school? |
| ○ はい ● いいえ                                |
| 続ける                                       |

zoom パスワードの設定をおこないます。 1 アカウント情報 2 仲間を招待 3 ミーティングのテスト 以下の要素を含んだパスワードを 入力してください。 パスワード 1つ以上の英字 パスワードは次の通りでなければなりません。 文字は8字以上 ・1つ以上の数字 1つ以上の文字(a、b、c...) 1つ以上の数字(1、2、3…) 大文字と小文字の両方を含む ・大文字と小文字の両方を含む

確認用の欄にも入力して 「続ける」を押します。

8 字以上

仲間を招待しませんか?と出てきますが 無視して構いません。

何も入力せずに 「私はロボットではありません」 にチェックを入れて 「手順をスキップする」を押します。

これでアカウント登録(サインアップ)は完了です。

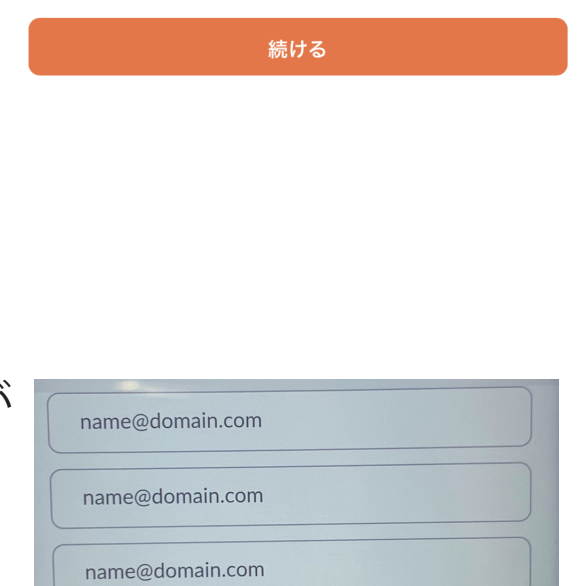

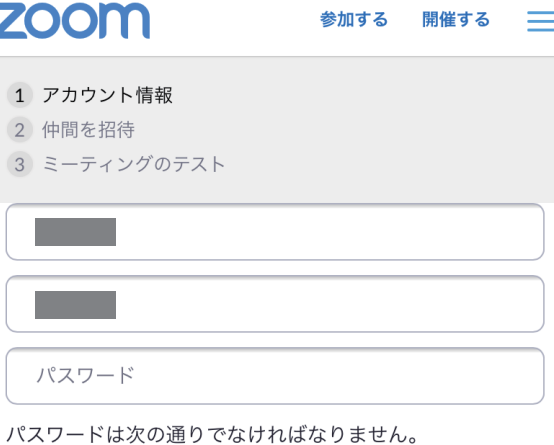

パスワードを確認する

別のメールを追加

ません

私はロボットではあり

手順をスキップする

reCAPTCHA

プライバシー - 利用規約

サインアップすることで、プライバシー方針およびサービ ス規約にに同意したことになります。

3. ミーティングの開始(サインイン)

ZOOM アプリを開いて 「サインイン」を押します。

🗢 In. erd Store 🗗

¢

- 🕀 🕂 🗰 🛊 24% 💷 -

## Start a Meeting

15:05

Start or join a video meeting on the go

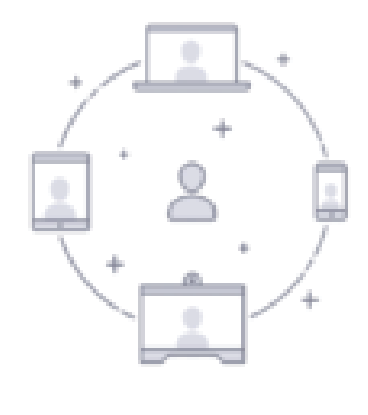

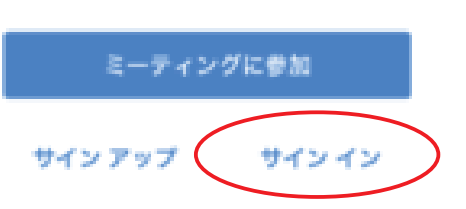

15:05 サインイン 0 7 V \$ 24%

. . . .

| アカウント登録した                         | ■ App Store and ¶<br>キャンセル |
|-----------------------------------|----------------------------|
| ・メールアドレス                          |                            |
| ・パスワード                            |                            |
| を入力して <mark>「サインイン」</mark> を押します。 |                            |
|                                   |                            |

| メール アドレス               |   |
|------------------------|---|
| パスワード                  |   |
| サインイン                  |   |
| パスワードをお忘れですか?          |   |
| または、次を使用してサイン インしてください |   |
| 🚥 sso                  | > |
| 8 Google               | > |
| f Facebook             | > |
|                        |   |
|                        |   |

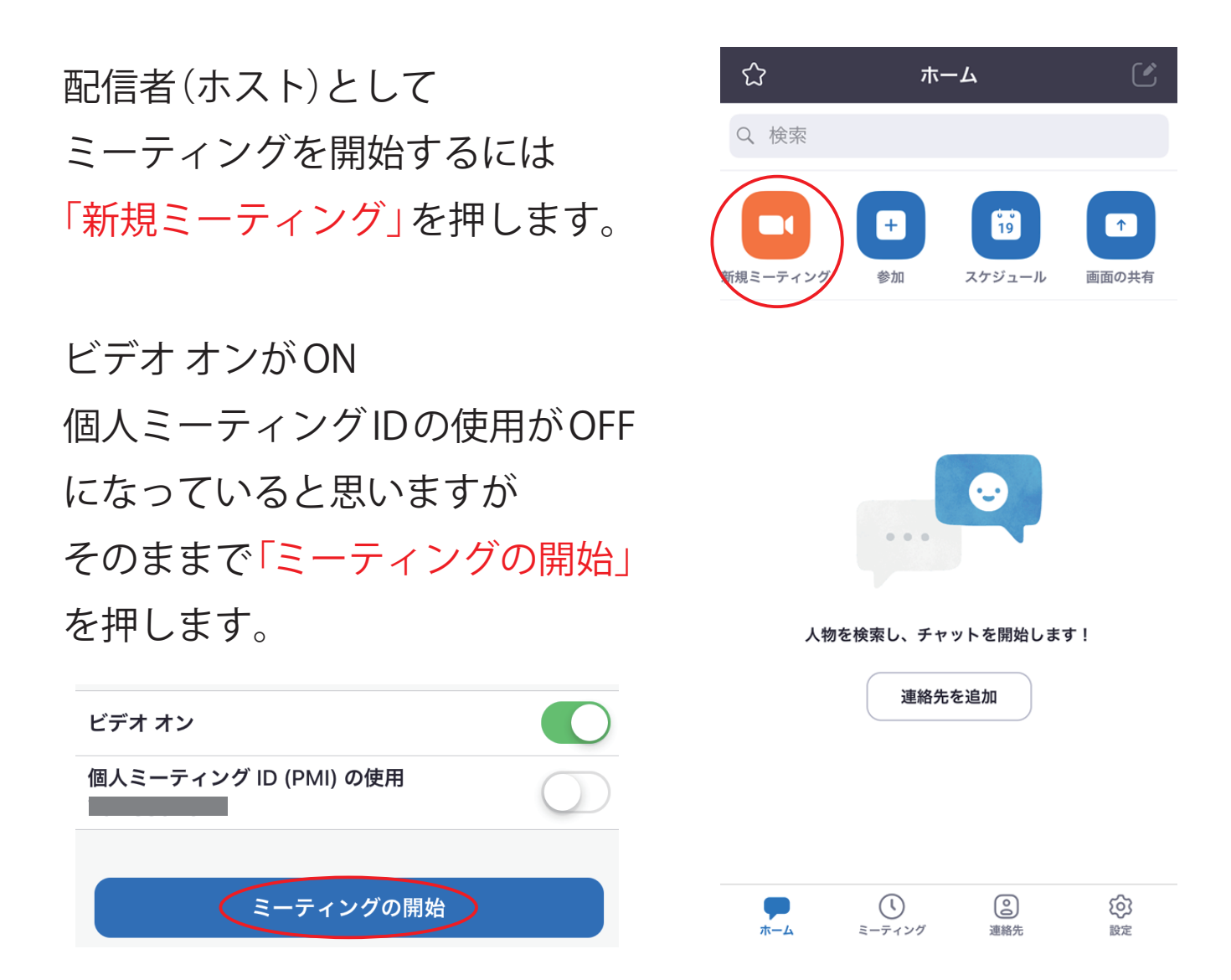

## カメラやマイクへのアクセスや通知の許可を求められたら 「<mark>許可」や「了解」</mark>を押します。

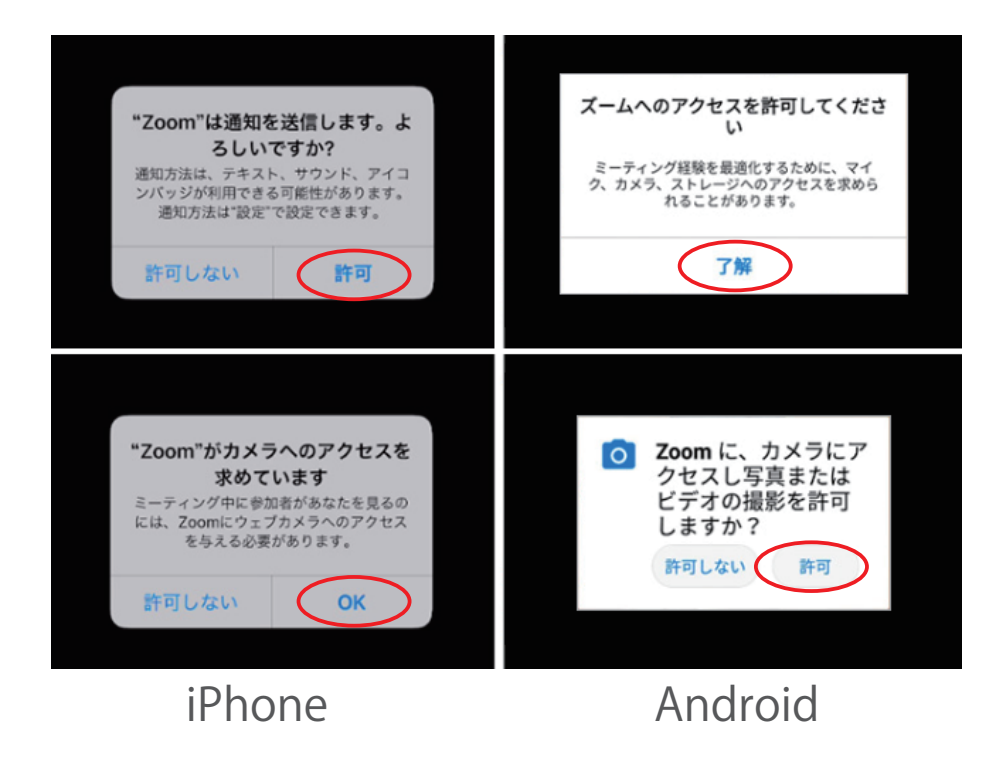

iPhone では「インターネットを使用した通話」を押します。 Android では「デバイスオーディオを介して通話」を押します。

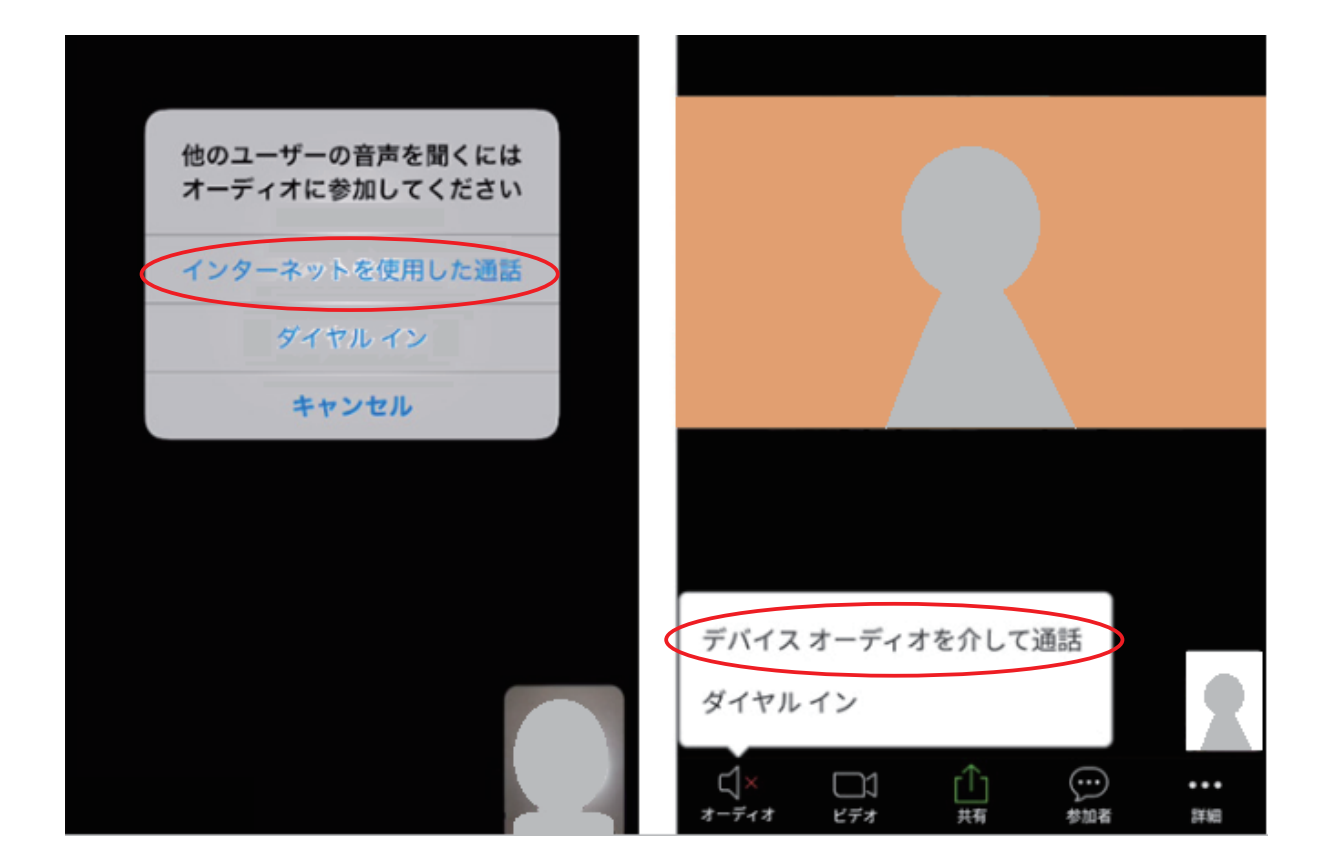

参加者をメールで招待します。

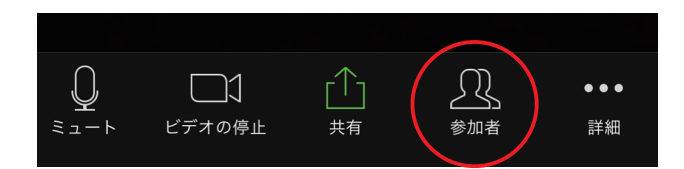

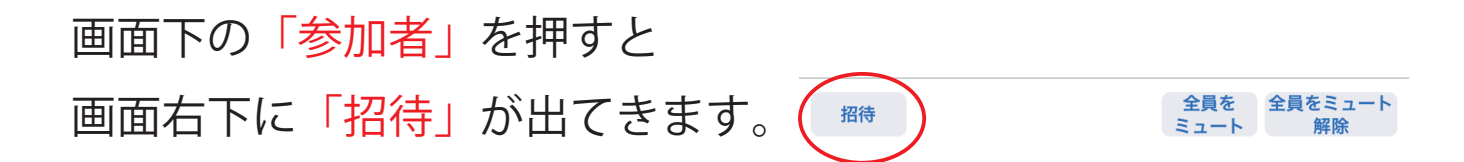

「招待」を押して、出てきた 「メールの送信」を押します。

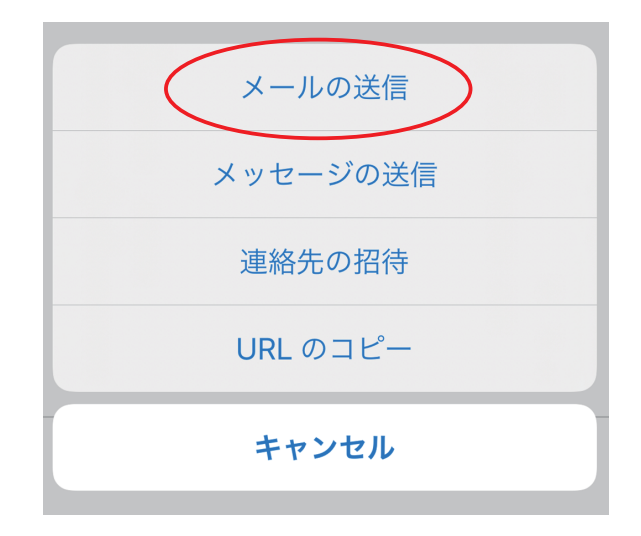

宛先に参加予定者のメールアドレス を入力してメールを送信します。

| 開催中のZoomミーティングに<br>参加してください    |   |
|--------------------------------|---|
| 宛先:                            | Ð |
| Cc/Bcc、差出人:jp                  |   |
| 件名:開催中のZoomミーティングに参加してくださ<br>い |   |
| Zoomミーティングに参加する                |   |

https://us02web.zoom.us/j/82771686250? pwd=RmpKV0pjamlMdHNjcVILRVNLT21HQT09

ミーティングID: 827 7135 0000 パスワード: 2LwUuv

参加者がミーティングに参加しようとすると下記の画像のように 「待機しています」 に相手の名前が出ます。

「<mark>許可する」</mark>を押すことで 参加者がミーティングに参加できます。

閉じる 参加者 (2) 待機しています (1) 参加者 (1) 参加者 (1)

これでミーティングができます。

4. ミーティングへ参加する

参加方法は2通りあります。

- ・招待メール (メッセージ) の URL から参加する(オススメ)
- ・ZOOM アプリ内から参加する

招待メール (メッセージ)のURL から参加の場合

すでに Zoom アプリがインストールされている状態であれば 配信者(ホスト)からメールで貰った招待 URL を押すだけで ミーティングに参加できます。

> 件名: 開催中のZoomミーティングに参加してくださ い

Zoomミーティングに参加する https://us02web.zoom.us/j/82771686250? pwd=RmpKV0pjamlMdHNjcVILRVNLT21HQT09

ミーティングID: 827 7135 0000 パスワード: 2LwUuv ZOOM アプリ内から参加の場合

ZOOM アプリを開いて 「ミーティングに参加」を押します。

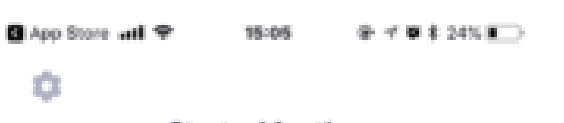

Start a Meeting Start or join a video meeting on the go

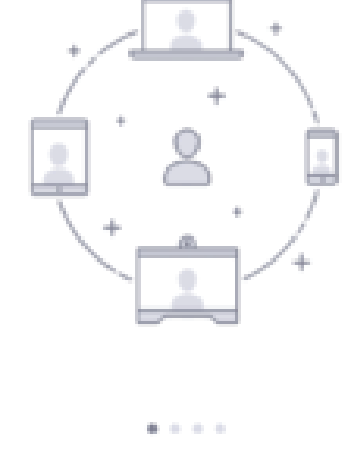

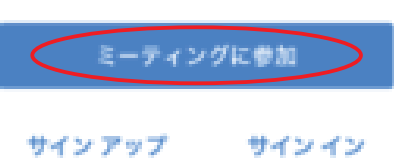

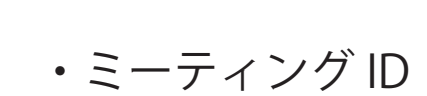

・表示名

を入力して「参加」を押します。

※配信者(ホスト)からミーティング ID と パスワードをあらかじめもらっておきます。

| キャンセル <b>ミーティングに参加</b>                           |
|--------------------------------------------------|
| ミーティング ID                                        |
| 会議室名で参加                                          |
| 表示名                                              |
| 参加                                               |
| 招待リンクを受け取っている場合は、そのリンクをもう一度タップし<br>てミーティングに参加します |
| 参加オプション                                          |
| オーディオに接続しない                                      |
| 自分のビデオをオフにする                                     |
|                                                  |

12

パスワードを入力して 「続行」を押します。 ※配信者(ホスト)からミーティングIDと パスワードをあらかじめもらっておきます。

顔を表示してミーティングするなら 「ビデオ付きで参加」を押します。

この画面で待機をしてください。

配信者(ホスト)が

ミーティングへの参加を許可したら

自動的にミーティングが開始されます。

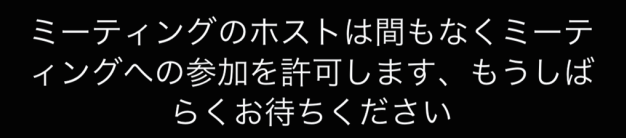

のZoomミーティング

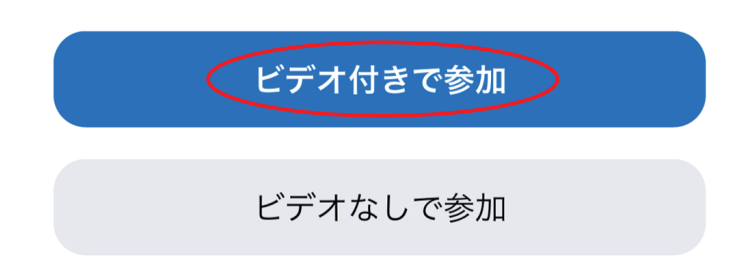

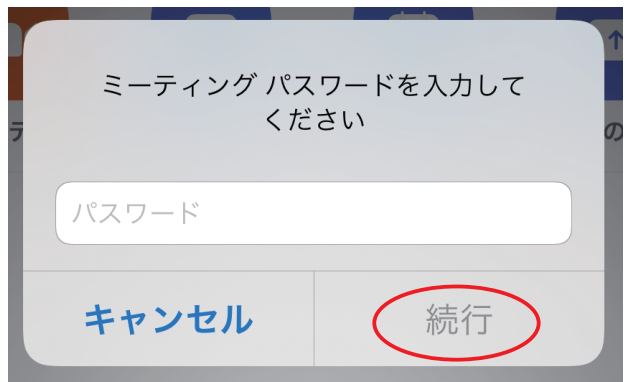